# PROCÉDURE.

# Comment ajouter des visiophones IP 2N à AXIS Camera Station

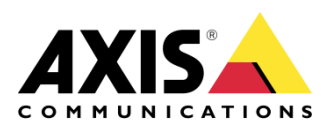

août 25, 2022 Rév. 2.1 © Axis Communications AB

# Sommaire

| Introduction                                     | 3  |
|--------------------------------------------------|----|
| Configurer le visiophone IP 2N                   | 3  |
| AXIS Camera Station                              | 7  |
| Ajouter un visiophone 2N à AXIS Camera Station   | 7  |
| Configurer un son d'appel entrant                | 7  |
| Bouton de communication (Push-to-talk)           | 8  |
| Utilisation du visiophone                        | 9  |
| Utilisation de plusieurs visiophones             | 10 |
| Désactiver la notification d'appel du visiophone | 11 |
| Règles d'action créées automatiquement           | 12 |
| Journaux d'audit et d'événements                 | 12 |
| Application mobile AXIS Camera Station           | 13 |
| Règles d'action                                  | 15 |
| Enregistrement sur détection de mouvement        | 15 |
| Sabotage                                         | 17 |
| Général                                          | 19 |
| Considérations et limites                        | 22 |
|                                                  |    |

# Introduction

Ce document décrit comment ajouter un visiophone IP 2N à AXIS Camera Station et détaille la procédure.

Il détaille notamment les opérations suivantes :

- Configurer le visiophone IP 2N
- Ajouter un visiophone IP 2N à AXIS Camera Station
- Recevoir des appels du visiophone dans le client AXIS Camera Station
  - Désactiver la notification d'appel du visiophone
  - Désactiver les appels d'un utilisateur particulier depuis le visiophone
- Recevoir des appels du visiophone dans l'application mobile AXIS Camera Station
- Configurer des règles d'action sur :
  - o Détection de mouvement
  - o Sabotage
  - o Événements automatiques généraux comme des entrées virtuelles.

# Prérequis

AXIS Camera Station 5.36

Visiophones IP 2N avec firmware 2.32.0 ou version ultérieure

# Configurer le visiophone IP 2N

Avant d'ajouter un visiophone IP 2N IP à AXIS Camera Station, vous devez le configurer. Téléchargez et installez l'application <u>2N Network Scanner</u> pour détecter vos visiophones IP 2N sur le réseau.

| ile Help<br>ilter                            |                                               |                                                   |
|----------------------------------------------|-----------------------------------------------|---------------------------------------------------|
| IP Address<br>172.25.199.25<br>172.25.199.46 | Serial Number<br>54-1683-3319<br>54-1763-1150 | Display Name<br>2N Helios IP Force<br>2N IP Verso |
|                                              |                                               |                                                   |

Accédez à **Système > Maintenance** et vérifiez que le firmware nécessaire est installé.

| €          | System 🔳          | Configuration ~                                               |
|------------|-------------------|---------------------------------------------------------------|
|            |                   | Upload Configuration File to Device Restore Configuration     |
|            | Network           | Download Configuration File from Device Back Up Configuration |
| <u>9</u> 2 |                   | Reset Configuration to Default State Reset Configuration      |
| 1.50       | Date & Lime       | Allow Network Setting at Startup 🖌                            |
|            | License           | L                                                             |
| <u></u>    | Certificates      | System ~                                                      |
|            |                   | Firmware Version 2.32.0.41.0                                  |
|            | Auto Provisioning | Minimum Firmware Version 2.20.3.29.8                          |
|            | Syslog            | Bootloader Version 2.32.0.41.1                                |
|            | Maintenance >     | Software Build Type <b>beta</b>                               |
|            |                   | Software Build Date and Time 3/17/2021 7:59:00 AM             |
|            |                   | Upgrade Device Firmware Upgrade Firmware                      |
|            |                   | Firmware Status Firmware is up to date                        |

Sous Services > Téléphone > Appel à ACS, sélectionnez Activer l'appel ACS et saisissez votre Nom d'utilisateur et Mot de passe. Ces identifiants sont utilisés plus tard pour l'ajout du dispositif à AXIS Camera Station.

| ۲ | Services   | * | SIP 1 SIP 2 Calls         | Audio Video Lo | cal Calls Calling to ACS |   |
|---|------------|---|---------------------------|----------------|--------------------------|---|
|   | Phone      | > | Enable ACS Call Account ~ |                |                          |   |
|   | Streaming  |   |                           | Username       | root                     |   |
|   | ONVIF      |   |                           | Password       | •••••                    |   |
|   | E-Mail     |   | L.                        |                |                          | - |
|   | Mobile Key |   |                           |                |                          |   |
|   | Automation |   |                           |                |                          |   |
|   | HTTP API   |   |                           |                |                          |   |

Pour déclencher des appels vers AXIS Camera Station, vous devez également affecter un utilisateur au bouton ou au clavier de l'unité principale. Accédez à **Répertoire > Utilisateurs**. Saisissez un nom et, dans le champ **Numéro de téléphone**, saisissez **VMS:**\*.

| 🔶 Di | irectory                          | æ | ▲ Back to List                                                                         |              |       |
|------|-----------------------------------|---|----------------------------------------------------------------------------------------|--------------|-------|
|      | lsers<br>ime Profiles<br>Iolidays | > | User Basic Information ~<br>Name A<br>E-Mail<br>Virtual Number<br>User Phone Numbers ~ | cs           |       |
|      |                                   |   | Phone Number<br>Time Profile<br>2N® IP Eye Address<br>Group call to next number        | Phone Number | vms:* |

Accédez à **Matériel > Boutons > Boutons d'accès rapide** et ajoutez l'utilisateur créé auparavant aux Boutons de l'unité principale.

| ¢    | Hardware 🌻 | Basic Settings ~                             |
|------|------------|----------------------------------------------|
| les! |            | Button Function During Outgoing Call Hang Up |
|      | Switches   | Answer Incoming Call by Button None v        |
|      | Door       | Restore Network Settings By Buttons 🖌        |
|      | Audio      | Quick Dial Buttons ~                         |
|      | Camera     | Main Unit Buttons                            |
|      | Buttons >  |                                              |
|      | Backlight  |                                              |

Le dispositif est désormais prêt pour être ajouté à AXIS Camera Station.

# **AXIS Camera Station**

### Ajouter un visiophone 2N à AXIS Camera Station

Dans l'exemple ci-dessous, nous ajoutons un modèle 2N IP Verso et un modèle 2N IP Force.

| Configuration                                   |     |                                                                                        |                                          |                                  |                    |                    |                |                | ку =            |
|-------------------------------------------------|-----|----------------------------------------------------------------------------------------|------------------------------------------|----------------------------------|--------------------|--------------------|----------------|----------------|-----------------|
| Type to search                                  | ×   | Add devices                                                                            |                                          |                                  |                    |                    |                |                |                 |
| 🗣 Devices 🔷                                     | · î | Select the devices in your network that y<br>Other devices. To multiselect devices, us | rou want to add to<br>e the CTRL or Shit | o the server. You ca<br>It keys. | n find the added o | devices under eith | ner Cameras or | 2n             | )               |
| Add devices                                     |     | Name                                                                                   | IP Address                               | Hostname                         | MAC address        | Status             | Manufacturer   | Model          |                 |
| Cameras                                         |     | 2N IP FORCE                                                                            | 172.25.199.25                            |                                  | 7C1EB30280A4       |                    | Axis           | 2N IP Force    |                 |
| Other devices                                   |     |                                                                                        |                                          |                                  | 701602020040       |                    | Avic           | 2NUD Verro     |                 |
| Streaming profiles                              |     | ZIN IF VERSO                                                                           | 172.23.193.40                            |                                  | TC1E63025646       |                    | 20013          | 2NTP VEISO     |                 |
| Image configuration                             |     |                                                                                        |                                          |                                  |                    |                    |                |                |                 |
| PTZ presets                                     |     |                                                                                        |                                          |                                  |                    |                    |                |                |                 |
| Management                                      |     |                                                                                        |                                          |                                  |                    |                    |                |                |                 |
| 🛢 Storage 🗸                                     | ·   |                                                                                        |                                          |                                  |                    |                    |                |                |                 |
| $\circledast$ Recording and events $\checkmark$ | · • |                                                                                        |                                          |                                  |                    |                    |                |                |                 |
| 덮 Client 🗸                                      |     | 2 selected, 2 with OK status                                                           |                                          |                                  |                    |                    |                | Manual search  | Pafrach Add (2) |
| △ Connected services ∨                          | · . |                                                                                        |                                          |                                  |                    |                    |                | manual Sedi Ch | Add (2)         |

- 1. Accédez à Configuration > Dispositifs > Ajout de dispositifs.
- 2. Sélectionnez le ou les dispositifs à ajouter, puis cliquez sur Ajouter.
- 3. Choisissez le délai de conservation, l'espace de stockage des enregistrements et la méthode d'enregistrement à l'étape suivante.

# Configurer un son d'appel entrant

Vous pouvez configurer un son particulier à émettre lors d'un appel entrant.

|                      | AXIS Camera Station Client ? -                      | • ×      |
|----------------------|-----------------------------------------------------|----------|
| Configu              | × +                                                 | $\equiv$ |
| Type to search       | Startup                                             |          |
| B Devices            | □ Start in tuil screen<br>✓ Remember last used tabs |          |
| Storage              | Remember last used monitors                         |          |
| Recording and events | <ul> <li>Sound on alarm</li> </ul>                  |          |
| 🖄 Client             | No sound                                            |          |
| Customize            | O Sound file: Music Browse                          |          |
| Streaming            | Play                                                |          |
| Connected services   | , Sound on incoming call                            | 1        |
| Server               |                                                     |          |
| Licenses             | O Been                                              |          |
| Security             | Sound file: door bell.wav     Browse_     Play      |          |

- 1. Accédez à Configuration > Client > Personnaliser > Son sur appel entrant.
- 2. Sélectionnez Fichier audio et cliquez sur Parcourir pour accéder à un fichier .wav ou .mp3.

# Bouton de communication (Push-to-talk)

Il est possible d'ajouter un bouton de communication à tous les dispositifs prenant en charge la communication duplex.

Pour l'activer sur un visiophone, vous devez sélectionner Utiliser push-to-talk pour tous les modes duplex et Toujours autoriser l'audio pour les stations de porte.

| Type to search                         | × | Video scaling                                                                                                    |
|----------------------------------------|---|----------------------------------------------------------------------------------------------------|
| 🗣 Devices                              | ~ | Scale to best fit Fill video area (may crop parts of the video)                                                                  |
| 🛢 Storage                              | ~ |                                                                                                    |
| Recording and events                   | ~ | Hardware decoding                                                                                                    |
| 🖆 Client                               | ^ | Mode:     Automatic (kecommended)       Graphics card:     Intel(R) UHD Graphics 620                                             |
| Settings<br>Streaming                  |   | Bandwidth usage                                                                                                    |
| <ul> <li>Connected services</li> </ul> | ~ | Always use the streaming profile Low on this client  Suspend video streams for inactive tabs                                     |
| Server                                 | ~ | PTZ (Pan, Tilt, Zoom)                                                                                                    |
| Licenses                               | ~ | Select view with first click instead of starting PTZ                                                                             |
| Security                               | ~ | Audio<br>Push-to-talk release delay (ms): 100 -<br>Use push-to-talk for all duplex modes<br>Always allow audio for door stations |

**REMARQUE** Les deux options *Son sur appel entrant* et *Push-to-talk* sont des paramètres client à définir individuellement sur chaque client AXIS Camera Station.

# Utilisation du visiophone

Lorsqu'un appel est émis, une fenêtre de notification s'affiche en haut à droite. Vous pouvez passer le curseur sur la vignette pour afficher une image agrandie de l'appelant. Appuyez sur l'icône verte pour accepter l'appel et sur l'icône rouge pour le refuser.

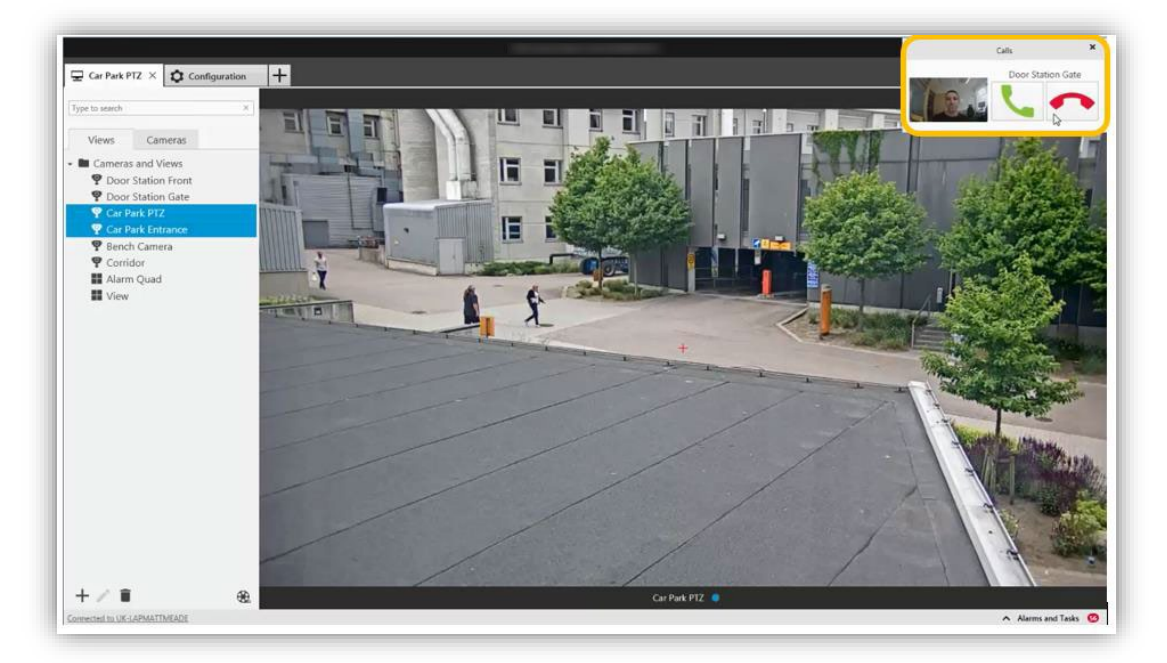

Si l'appel est accepté, un nouvel onglet s'ouvre, contenant la vue du visiophone.

Vous pouvez voir le visiteur et communiquer avec lui. Le bouton d'action Ouvrir porte déclenche l'ouverture de la porte d'après les paramètres du visiophone IP 2N.

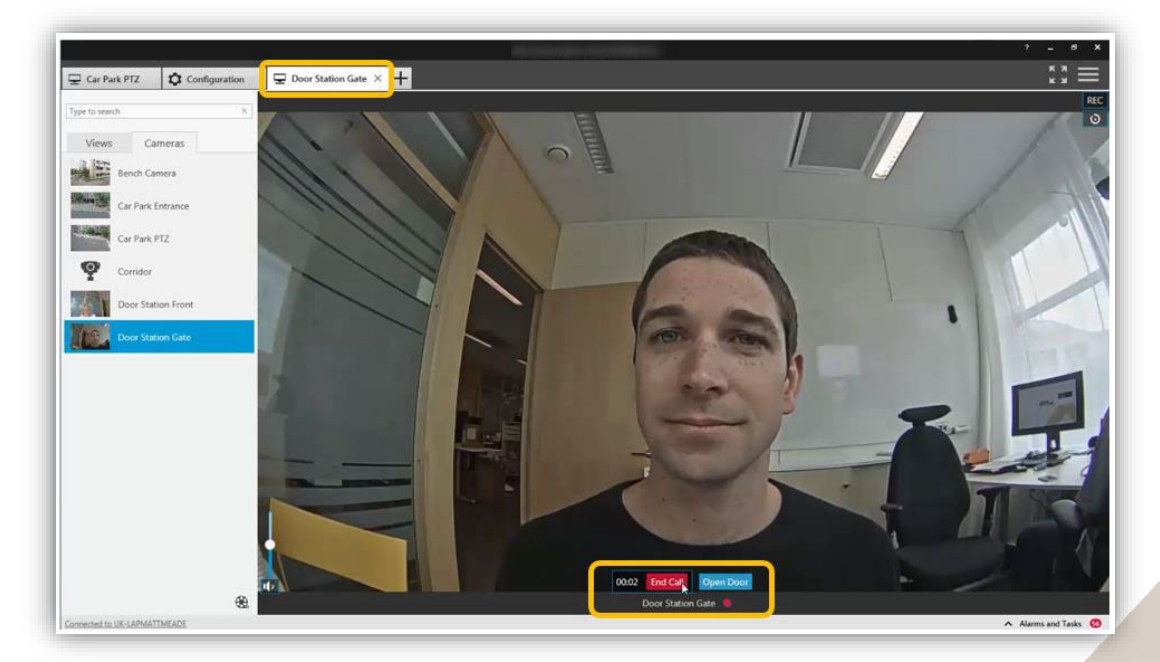

Pour terminer l'appel, cliquez sur l'icône de fin d'appel. L'onglet du visiophone se ferme et la vue précédente réapparaît.

# Utilisation de plusieurs visiophones

Si plusieurs appels se suivent, les notifications s'empilent afin que vous choisissez l'appel à prendre en premier.

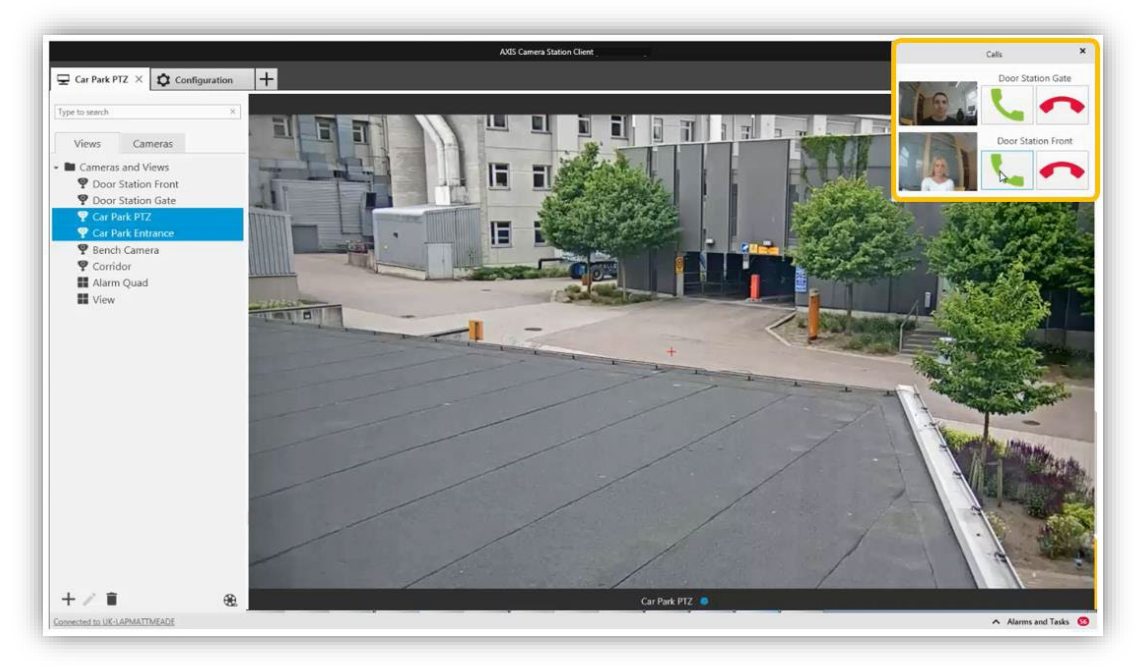

Vous pouvez vous connecter à plusieurs appels en même temps. La vidéo s'affiche dans des onglets différents, mais l'audio est connecté à tous les appels.

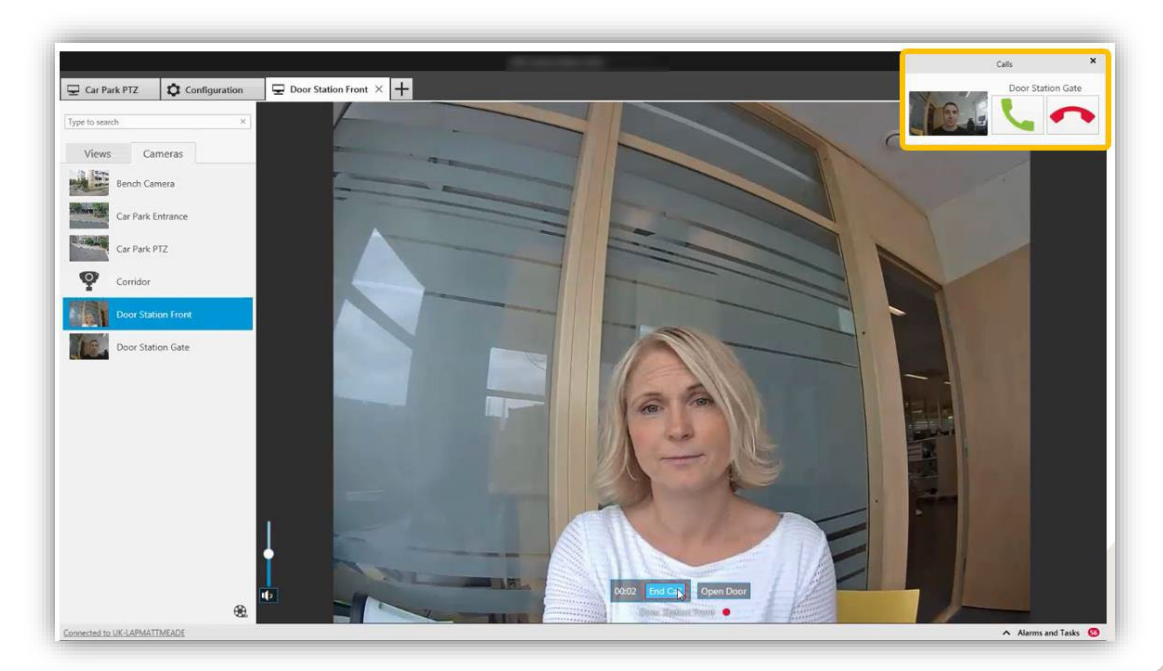

Il est donc recommandé de répondre à un seul appel à la fois. Les autres appels restent affichés jusqu'à ce que vous y répondiez ou jusqu'à l'expiration d'un certain délai d'attente.

# Désactiver la notification d'appel du visiophone

Dans certaines situations, l'affichage des notifications d'appel du visiophone n'est pas souhaitable. Il existe deux méthodes pour désactiver ces notifications.

 Dans Droits d'accès utilisateur, supprimez les options audio des privilèges de l'utilisateur.
 Dès lors, l'utilisateur ne recevra plus de notification d'appel du visiophone, mais peut accéder à la vidéo en direct et enregistrée du visiophone.

| Configuration     Type to search     Type to search     Storage     Storage     Client     Connected services     Switch     Security     Security     Security     Security     Name     Details     Security     Name     Domain     Role     Administrator     Certificates     Name     Name     Security     Name     Security     Name     Security     Name     Security     Name     Security     Name     Security     Name     Security     Security     Security     Security     Security     Security     Security     Security     Security     Security     Security     Security     Security     Security     Security     Security     Security     Security <th></th> <th></th> <th></th> <th></th> <th></th> <th>AXIS (</th> <th>Camera Sta</th> <th>ation Client</th> <th></th> <th></th> <th></th> <th>? _ 🗖</th>                                                                                                    |                      |        |     |                                    |                               | AXIS (                    | Camera Sta              | ation Client                   |                                         |                                               |                     | ? _ 🗖               |
|----------------------------------------------------------------------------------------------------|----------------------|--------|-----|------------------------------------|-------------------------------|---------------------------|-------------------------|--------------------------------|-----------------------------------------|-----------------------------------------------|---------------------|---------------------|
| Type to search     Type to search     Storage     Storage     Client     Connected services     Switch     Server     Switch     Storage     Connected services     Connected services     Connected services     Connected services     Connected services     Connected services     Connected services     Connected services     Connected services     Connected services     Connected services     Connected services </th <th>Configuration</th> <th></th> <th></th> <th></th> <th></th> <th></th> <th></th> <th></th> <th></th> <th></th> <th></th> <th>\$3 ≡</th>                                                                                                    | Configuration        |        |     |                                    |                               |                           |                         |                                |                                         |                                               |                     | \$3 ≡               |
| Image: Sever   Switch   Switch   Switch   Switch   Sinces   Security   Administrator   Operator   Security   Security   Securi                                                                                                    | Type to search       | ×      | U   | ser per                            | missi                         | ons                       |                         |                                |                                         |                                               |                     |                     |
| <ul> <li>Storage</li> <li>Storage</li> <li>Recording and events</li> <li>Recording and events</li> <li>Client</li> <li>Connected services</li> <li>Server</li> <li>Switch</li> <li>Licenses</li> <li>Licenses</li> <li>Security</li> <li>Security</li> <li>Security</li> <li>Name</li> <li>Administrator</li> <li>Name</li> <li>Access Video</li> <li>Audio listen</li> <li>Audio speak</li> <li>Manual recording</li> <li>Mechanical PTZ</li> <li>PTZ priority</li> <li>Name</li> <li>Access Video</li> <li>Audio listen</li> <li>Audio speak</li> <li>Manual recording</li> <li>Mechanical PTZ</li> <li>Name</li> <li>Access Video</li> <li>Audio listen</li> <li>Audio speak</li> <li>Manual recording</li> <li>Mechanical PTZ</li> <li>Name</li> <li>Access Video</li> <li>Audio listen</li> <li>Audio speak</li> <li>Manual recording</li> <li>Mechanical PTZ</li> <li>Name</li> <li>Access Video</li> <li>Manual recording</li> <li>Mechanical PTZ</li> <li>Name</li> <li>Access Video</li> <li>Manual recording</li> <li>Manual recording</li> <li>Manual recording</li> <li>Mechanical PTZ</li> <li>Manual recording</li> <li>Manual recording</li> <li>Manual recording</li> <li>Manual recording</li> <li>Manual recording</li> <li>Manual recording</li> <li>Manual recording</li> <li>Mechanical PTZ</li> <li>Manual recording</li> <li>Manual recording</li> <li>Manual recording</li> <li>Manual recording</li> <li>Mechanical PTZ</li> <li>Manual recording</li> <li>Mechanical PTZ</li> <li>Manual recording</li> <li>Manual recording</li> <li>Mechanical PTZ</li> <li>Manual recording</li> <li>Manual recording</li> <li>Manual recording</li> <li>Manual recording</li> <li>Manual recording</li> <li>Manual recording</li> <li>Manual recording</li> <li>Manual recording</li> <li>Ma</li></ul>                                                                                                    | 🗣 Devices            | ~      | Mal | e sure that use<br>ount before you | rs and grou<br>add them t     | ps are regi<br>to AXIS Ca | istered o<br>imera Sta  | n a local comp<br>tion. When a | outer or have an<br>user is part of a c | active directory user<br>group, the user gets |                     |                     |
| Name Domain Role Details   Image: Recording and events Image: Administrators MADTEST2 Administrator Local Administrators (on server)   Image: Client Image: Administrators MADTEST2 Administrator Local Administrators (on server)   Image: Client Image: Administrator John MADTEST2 Administrator   Image: Client Image: Administrator John MADTEST2 John the Operator   Image: Client Image: Administrator Image: Administrator Image: Administrator   Image: Client Image: Administrator Image: Administrator Image: Administrator   Image: Client Image: Administrator Image: Administrator Image: Administrator   Image: Client Image: Administrator Image: Administrator Image: Administrator   Image: Client Image: Administrator Image: Administrator Image: Administrator   Image: Client Image: Administrator Image: Administrator Image: Administrator   Image: Client Image: Administrator Image: Administrator Image: Administrator   Image: Client Image: Administrator Image: Administrator Image: Administrator   Image: Client Image: Administrator Image: Administrator Image: Administrator   Image: Client Image: Administrator Image: Administrator Image: Administrator   Image: Client Image: Administrator Image: Administrator Image: Administrator   Image: Client Image: Administrator <th>🛢 Storage</th> <th><math>\sim</math></th> <th>the</th> <th>privileges gran</th> <th>ted as an ind</th> <th>dividual an</th> <th>nd also as</th> <th>part of the g</th> <th>oup.</th> <th></th> <th>Type to search</th> <th>×</th>                                                                                                    | 🛢 Storage            | $\sim$ | the | privileges gran                    | ted as an ind                 | dividual an               | nd also as              | part of the g                  | oup.                                    |                                               | Type to search      | ×                   |
|                                                                                                    | -                    |        |     | Name                               |                               | Domain                    |                         | Role                           |                                         | Details                                       |                     |                     |
| ✓ Client       ✓       John       MADTEST2       John the Operator         △ Connected services       ✓       Remove       Add         ☑ Server       ✓       Addministrator       Operator       Viewer         An Operator has access to live and recorded video of selected cameras and access to selected I/O ports and views. An Operator has fu access to all functionality of AXIS Camera Station except system configuration.       Type to search         ☑ Licenses       ✓       Cameras       Views       Vo       System         Ver permissions       ✓       ✓       ✓       ✓       ✓         Certificates       ✓       ✓       ✓       ✓       ✓                                                                                                    | Recording and events | $\sim$ | -   | Administra                         | itors                         | MADTEST2                  | 2                       | Adminis                        | trator                                  | Local Administrator                           | 's (on server)      |                     |
| Connected services     E Server     Mole     Cameras     Views     Views </td <td>🖆 Client</td> <td><math>\sim</math></td> <td>-</td> <td>John</td> <td></td> <td>MADTEST</td> <td>2</td> <td></td> <td></td> <td>John the Operator</td> <td></td> <td></td>                                                                                                    | 🖆 Client             | $\sim$ | -   | John                               |                               | MADTEST                   | 2                       |                                |                                         | John the Operator                             |                     |                     |
| <ul> <li>Server</li> <li>Server</li> <li>Mole         <ul> <li>Administrator</li></ul></li></ul>                                                                                                    | △ Connected services | ~      |     |                                    |                               |                           |                         |                                |                                         |                                               | R                   | emove Add           |
| Switch     An Operator has access to live and recorded video of selected cameras and access to selected I/O ports and views. An Operator has for access to all functionality of AXIS Camera Station except system configuration.     Type to search     Cameras     Views     V/O     System     Name     Access     Video     Audio speak     Manual recording     Mechanical PTZ     PTZ priority     ZN IP FORCE     ZN IP VERSO     ZN IP VERSO     Z | E Server             | ~      | R   | ole                                | r 🔍 Opers                     | ator O Vi                 | iowor                   |                                |                                         |                                               |                     |                     |
| Image: Security       Cameras       Views       I/O       System         Image: Security       Name       Access       Video       Audio Isten       Audio speak       Manual recording       Mechanical PTZ       PTZ priority         User permissions       Image: Security       Image: Security       Image: Sec                                                                                                    | 📟 Switch             | ~      | A   | n Operator has<br>ccess to all fun | access to li<br>ctionality of | ve and rec<br>AXIS Cam    | orded vie<br>era Statio | deo of selecte                 | d cameras and a<br>em configuration     | ccess to selected I/O                         | ports and views. Ar | n Operator has full |
| Ear Lifetrises     Cameras     Views     I/O     System       Cameras     Views     I/O     System       Mame     Access     Video     Audio listen     Audio speak     Manual recording     Mechanical PTZ     PTZ priority       User permissions     I/O     I/O     I/O     I/O     I/O     I/O     I/O       Certificates     I/O     I/O     I/O     I/O     I/O     I/O                                                                                                    | E Liconcos           | ~      |     |                                    |                               |                           |                         |                                |                                         |                                               | Type to search      | ×                   |
| ▲ Security       Name       Access       Video       Audio Isten       Audio speak       Manual recording       Mechanical PTZ       PTZ priority         User permissions       ✓       ✓       ✓       ✓       ✓       ✓       ✓       ✓       ✓       ✓       ✓       ✓       ✓       ✓       ✓       ✓       ✓       ✓       ✓       ✓       ✓       ✓       ✓       ✓       ✓       ✓       ✓       ✓       ✓       ✓       ✓       ✓       ✓       ✓       ✓       ✓       ✓       ✓       ✓       ✓       ✓       ✓       ✓       ✓       ✓       ✓       ✓       ✓       ✓       ✓       ✓       ✓       ✓       ✓       ✓       ✓       ✓       ✓       ✓       ✓       ✓       ✓       ✓       ✓       ✓       ✓       ✓       ✓       ✓       ✓       ✓       ✓       ✓       ✓       ✓       ✓       ✓       ✓       ✓       ✓       ✓       ✓       ✓       ✓       ✓       ✓       ✓       ✓       ✓       ✓       ✓       ✓       ✓       ✓       ✓       ✓       ✓       ✓       ✓       ✓       ✓       ✓                                                                                                    | EX LICENSES          |        |     | Cameras                            | Views                         | I/O                       | Sy                      | stem                           |                                         |                                               |                     |                     |
| User permissions     2N IP FORCE     Image: Comparison of the second second sec                               | 🔁 Security           | ^      |     | Name                               |                               | Access                    | Video                   | Audio listen                   | Audio speak                             | Manual recording                              | Mechanical PTZ      | PTZ priority        |
| Certificates                                                                                                    | User permissions     |        |     | 2N IP FORCE                        |                               |                           | ✓                       |                                |                                         | <b>V</b>                                      |                     |                     |
| Certificates                                                                                                    | BETA                 |        |     | 2N IP VERSO                        |                               |                           | ✓                       |                                |                                         | ✓                                             |                     | •                   |
|                                                                                                    | Certificates         |        |     | AXIS A8207-V                       | E - Overview                  |                           |                         |                                |                                         |                                               |                     |                     |

• Dans Droits d'accès utilisateur, supprimez l'accès au dispositif dans les privilèges de l'utilisateur.

Il faut toutefois noter que l'utilisateur ne pourra plus afficher la vidéo en direct ou enregistrée du visiophone.

| ι    | Jse               | r peri                                                                                                    | missi                                                                                                    | ons                       |                      |                                                                                                    |                                                                                                    |                                                                                                    |                                                                                                    |                                                                                                    |
|------|-------------------|----------------------------------------------------------------------------------------------------|----------------------------------------------------------------------------------------------------|---------------------------|----------------------|----------------------------------------------------------------------------------------------------|----------------------------------------------------------------------------------------------------|----------------------------------------------------------------------------------------------------|----------------------------------------------------------------------------------------------------|----------------------------------------------------------------------------------------------------|
| N    | lake su<br>ccount | ire that user<br>before vou                                                                                                    | s and group<br>add them t                                                                                                    | ps are regi<br>to AXIS Ca | stered o<br>mera Sta | n a local comp<br>ition. When a u                                                                                                    | uter or have an a<br>ser is part of a q                                                                                                    | ctive directory user                                                                                                    |                                                                                                    |                                                                                                    |
| , tł | ne privil         | leges grante                                                                                                    | ed as an inc                                                                                                    | dividual an               | d also as            | s part of the gro                                                                                                    | oup.                                                                                                    |                                                                                                    | Type to search                                                                                                    | >                                                                                                    |
|      | 1                 | Name                                                                                                    |                                                                                                    | Domain                    |                      | Role                                                                                                    |                                                                                                    | Details                                                                                                    |                                                                                                    |                                                                                                    |
| 1    |                   | Administrat                                                                                                    | ors                                                                                                    | MADTEST2                  |                      | Administ                                                                                                    | ator                                                                                                    | Local Administrators                                                                                                    | (on server)                                                                                                    |                                                                                                    |
| ,    | *                 | John                                                                                                    |                                                                                                    | MADTEST2                  |                      |                                                                                                    |                                                                                                    | John the Operator                                                                                                    |                                                                                                    |                                                                                                    |
|      |                   |                                                                                                    |                                                                                                    |                           |                      |                                                                                                    |                                                                                                    |                                                                                                    | Re                                                                                                    | Add                                                                                                    |
|      | Role              | Iministrator                                                                                                    | Opera                                                                                                    | itor O Vi                 | ower                 |                                                                                                    |                                                                                                    |                                                                                                    |                                                                                                    |                                                                                                    |
| -    | An Op             | perator has                                                                                                    | access to liv                                                                                                    | ve and reco               | orded vi             | deo of selected                                                                                                    | cameras and ac                                                                                                    | cess to selected I/O p                                                                                                    | orts and views. An                                                                                                    | Operator has full                                                                                                    |
|      | access            | s to all func                                                                                                    | tionality of                                                                                                    | AVI2 Callie               |                      | on except syste                                                                                                    | in configuration                                                                                                    |                                                                                                    | Type to search                                                                                                    | ×                                                                                                    |
|      | Ca                | ameras                                                                                                    | Views                                                                                                    | 1/0                       | Sy                   | stem                                                                                                    |                                                                                                    |                                                                                                    |                                                                                                    |                                                                                                    |
| -    | Na                | me                                                                                                    |                                                                                                    | Access                    | Video                | Audio listen                                                                                                    | Audio speak                                                                                                    | Manual recording                                                                                                    | Mechanical PTZ                                                                                                    | PTZ priority                                                                                                    |
|      | 2N                | IP FORCE                                                                                                    |                                                                                                    |                           |                      |                                                                                                    |                                                                                                    |                                                                                                    |                                                                                                    |                                                                                                    |
|      | 2N                | IP VERSO                                                                                                    |                                                                                                    |                           |                      |                                                                                                    |                                                                                                    |                                                                                                    |                                                                                                    | -                                                                                                    |
|      | AX                | IS A8207-VE                                                                                                    | - Overview                                                                                                    | <b>v</b>                  | <b>~</b>             | <b>√</b>                                                                                                    | <b>v</b>                                                                                                    | <b>V</b>                                                                                                    |                                                                                                    |                                                                                                    |
|      |                   | <ul> <li>Use</li> <li>Make su account</li> <li>the privit</li> <li>account</li> <li>Ac An Ol acces</li> <li>C</li> <li>Na</li> <li>C</li> <li>Na</li> <li>Ax</li> </ul> | User peril     Make sure that user     account before you     the privileges grant     Name     Administrat     John     Role     O Administrator     An Operator has     access to all func     Cameras     Name     2N IP FORCE     2N IP VERSO     AXIS A8207-VE |                           |                      | Administrator     Administrator     Adminis | Wake sure that users and groups are registered on a local compracount before you add them to AXIS Camera Station. When a u the privileges granted as an individual and also as part of the groups and an individual and also as part of the groups and an individual and also as part of the groups and an individual and also as part of the groups and an individual and also as part of the groups and an individual and also as part of the groups and an individual and also as part of the groups and an individual and also as part of the groups and an individual and also as part of the groups and an individual and also as part of the groups and access to all functionality of AXIS Camera Station except system         Role       Administrator | Wake sure that users and groups are registered on a local computer or have an a account before you add them to AXIS Camera Station. When a user is part of a g the privileges granted as an individual and also as part of the group.         Name       Domain       Role         Administrator       MADTEST2       Administrator         Administrator       Operator New       Access to live and recorded video of selected cameras and ac access to all functionality of AXIS Camera Station except system configuration.         Cameras       Views       I/O       System         Name       Access       Video       Audio listen       Audio sepaek         2N IP FORCE | Name       Domain       Role         Administrator       Operator       Viewer         An Operator has access to live and recorded video of selected cameras and access to selected I/O paccess to all functionality of AXIS Camera Station except system       Cameras         Views       I/O       System         Name       Access       Video       Addio listen         Antiperator       User       System         Access       Video       Addio listen       Audio separt         Atti P Verso       Image       Image       Image         Atti P Verso       Image       Image       Image         Atti P Verso       Image       Image       Image         Atti P Verso       Image       Image       Image         Atti P Verso       Image       Image       Image         Atti P Verso       Image       Image       Image         Atti P Verso       Image       Image       Image         Atti P Verso       Image       Image       Image         Atti P Verso       Image       Image       Image         Atti P Verso       Image       Image       Image       Image         Atti P Verso       Image       Image       Image       Image | Wake sure that users and groups are registered on a local computer or have an active directory user account before you add them to AXIS Camera Station. When a user is part of a group, the user gets the privileges granted as an individual ada los as part of the group.         Name       Domain       Role         Administrator       MADTEST2       Administrator () Operator         Administrator       Operator () Viewer         An Operator has access to live and recorded video of selected cameras and access to selected I/O ports and views. An access to all functionality of AXIS Camera Station except system configuration.         Type to search         Name       Access         Views       I/O         System       Type to search |

# Règles d'action créées automatiquement

Lorsque vous ajoutez un visiophone 2N à AXIS Camera Station, deux règles d'action sont créées. L'une concerne le bouton d'action qui peut ouvrir la porte, l'autre une action pour enregistrer un appel en cours.

Par défaut, l'action consiste à activer le port E/S du visiophone IP 2N. Cette règle peut par exemple être remplacée pour accorder l'accès sur un contrôleur de porte Axis.

| ooto ond  | adit action rules by colocting triggers, actions, and schedules  |
|-----------|------------------------------------------------------------------|
| eate and  | action rules by selecting triggers, actions, and schedules.      |
| Open Doo  | or Rule                                                          |
| Triggers: | Action Button (Open Door)                                        |
| Schedule: | Always on                                                        |
| Actions:  | Set I/O port '2N IP VERSO - Door I/O Port' to Open for 7 seconds |
| Record or | ngoing call                                                      |
| Triggers: | Device event trigger on 2N IP VERSO (State)                      |
| Schedule: | Always on                                                        |
| Actions:  | Record on '2N IP VERSO'                                          |

**REMARQUE** Le nombre de secondes avant l'ouverture du port E/S de porte doit être configuré dans le visiophone IP 2N. Le changement de la valeur dans AXIS Camera Station n'aura aucun effet.

L'enregistrement sera affiché en tant qu'événement dans la chronologie d'enregistrement.

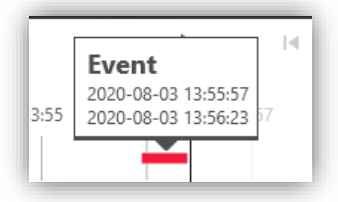

# Journaux d'audit et d'événements

L'onglet Journaux affiche les journaux d'audit et d'événements, qui précisent l'utilisateur ayant répondu à un appel et l'ouverture ou non de la porte.

| Logs × 🕂            |       |          |                                                                          |               |          |               |
|---------------------|-------|----------|--------------------------------------------------------------------------|---------------|----------|---------------|
| 🛞 💽 🗸 I             |       |          |                                                                          |               |          |               |
| Time                | Туре  | Category | Message                                                                  | User          | Computer | Windows User  |
| 2020-08-03 13:56:21 | Event | Info     | Port: Door I/O Port set to Closed                                        | -             | -        | -             |
| 2020-08-03 13:56:19 | Audit | Info     | Ended call from door station 2N IP VERSO                                 | MADTEST2\Axis | MADTEST2 | MADTEST2\Axis |
| 2020-08-03 13:56:14 | Event | Info     | Action Button Open Door Rule is no longer triggered by button Open Door. | -             | -        | -             |
| 2020-08-03 13:56:14 | Event | Info     | Port: Door I/O Port set to Open                                          | -             | -        | -             |
| 2020-08-03 13:56:14 | Event | Info     | Action Button Open Door Rule was triggered by button Open Door.          | -             | -        | -             |
| 2020-08-03 13:56:14 | Audit | Info     | Button with text Open Door was pressed and state set to: Toggled.        | MADTEST2\Axis | MADTEST2 | MADTEST2\Axis |
| 2020-08-03 13:55:58 | Audit | Info     | Answered call from door station 2N IP VERSO                              | MADTEST2\Axis | MADTEST2 | MADTEST2\Axis |
| 2020-08-03 13:55:25 | Audit | Info     | Ended call from door station 2N IP FORCE                                 | MADTEST2\Axis | MADTEST2 | MADTEST2\Axis |

# Application mobile AXIS Camera Station

Pour recevoir les appels du visiophone sur l'application mobile, vous devez activer AXIS Secure Remote Access.

|                                        |     | AXIS Camera Station Client ?                                                                                                    | - • ×          |
|----------------------------------------|-----|----------------------------------------------------------------------------------------------------|----------------|
| Configuration +                        |     |                                                                                                    | к ч<br>к ч<br> |
| Type to search                         | ×   | MyAxis Account                                                                                                    |                |
| 🗣 Devices                              | × î | A MyAxis account allows a user to benefit from services such as Axis Secure Remote Access. If you do not have a MyAxis account, you<br>can register one for free here: |                |
| Storage                                | ~   | http://www.axis.com/login/registration                                                                                                    |                |
| 🏵 Recording and events                 | ~   | E-mail address: booocoocd@axs.com<br>Password: •••••••                                                                                                    |                |
| 🖆 Client                               | ~   | Apply                                                                                                    |                |
| <ul> <li>Connected services</li> </ul> | ^   | Axis Secure Remote Access                                                                                                    |                |
| Firmware upgrade settings              |     | <br>When Secure Remote Access is enabled you can access this server with your AXIS Camera Station client and mobile device. Select                                     |                |
| Axis Secure Remote Access              |     | which MyAxis account you would like to use for remote access. Then download the mobile app from the App Store or Google<br>Play. <u>View Terms of Use</u>              |                |
| System Health Monitoring               |     | Disable                                                                                                    |                |
| AXIS Camera Station update             |     | Complex don the CGC Google Play                                                                                                    |                |
| Server                                 | ~   |                                                                                                    |                |
| E Licenses                             | × , |                                                                                                    |                |

Saisissez les identifiants d'un compte MyAxis valide dans votre système, puis activez AXIS Secure Remote Access.

Téléchargez l'application mobile AXIS Camera Station depuis Google Play

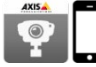

Ouvrez le menu, sélectionnez **Accès à distance** et connectez-vous avec le **même compte MyAxis** que celui saisi dans AXIS Camera Station.

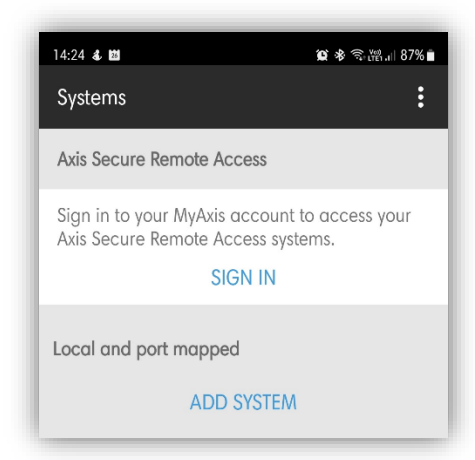

Une fois que vous êtes connecté à votre système et avez autorisé l'accès au microphone, l'application mobile est prête à recevoir des appels et à ouvrir la porte.

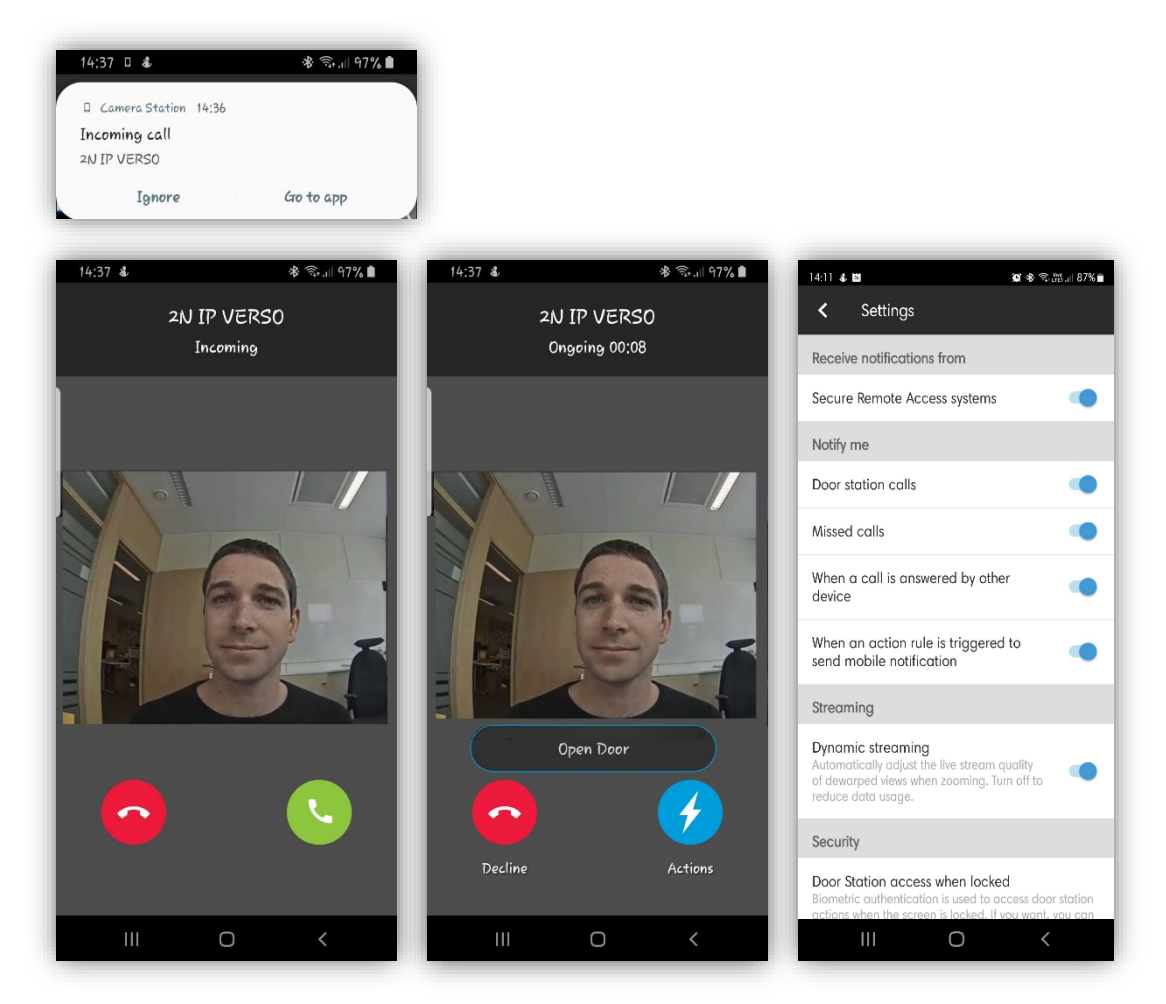

L'application mobile comporte plusieurs options de notification :

### Appels des stations de porte

Si vous ne voulez pas recevoir d'appels sur ce téléphone portable en particulier, vous avez la possibilité de désactiver les appels.

### Appel manqué

Option permettant l'affichage des appels manqués antérieurs.

### Lorsqu'un autre appareil répond à l'appel

Option permettant d'afficher si un autre utilisateur a répondu à l'appel entrant.

### Lorsqu'une règle d'action se déclenche pour envoyer une notification mobile

Option permettant de désactiver les notifications d'actions personnalisées de l'application mobile créées dans les règles d'action d'AXIS Camera Station.

# **Règles d'action**

# Enregistrement sur détection de mouvement

Configuration dans le visiophone 2N

Accédez à **Matériel > Caméra > Caméra interne** et sélectionnez **Détection de mouvement activée**. Définissez les seuils de sensibilité et la zone de détection (consultez la documentation 2N pour les détails). Vous pouvez tester la fonction de détection de mouvement en observant le graphique d'activité qui s'affiche lorsque l'événement de détection de mouvement se déclenche.

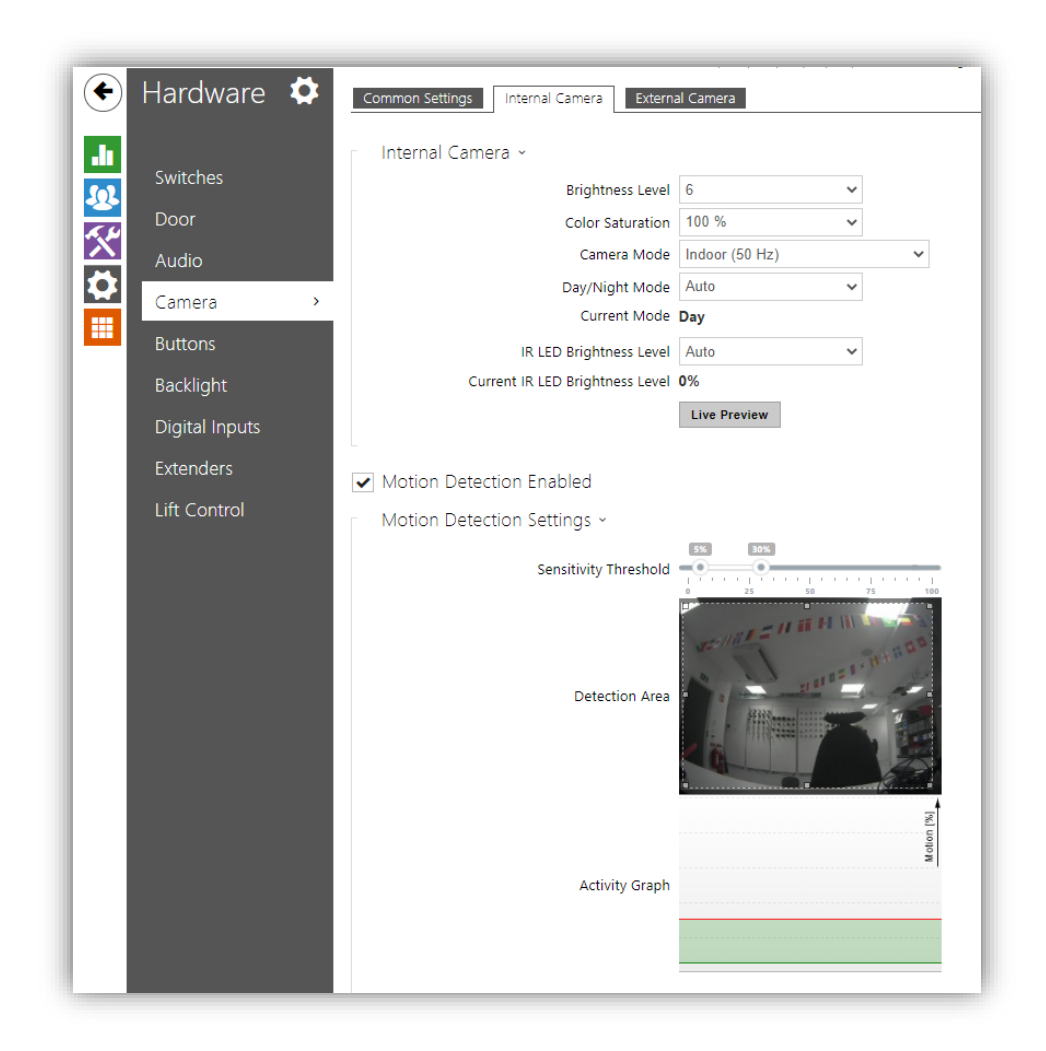

**REMARQUE** La détection de mouvement nécessite une licence pour le visiophone 2N : Enhanced Video ou Gold

### Créer une règle d'action dans AXIS Camera Station

Dans AXIS Camera Station, vous pouvez configurer plusieurs événements de règles d'action. Accédez à **Configuration > Enregistrements et événements > Règles d'action**. Pour un déclenchement sur les dispositifs 2N, créez les règles d'action avec Événement périphérique comme Déclencheur.

|                                                                                                    | Add Trigger                                                                                                    | 7 <b>X</b>                                          |
|----------------------------------------------------------------------------------------------------|----------------------------------------------------------------------------------------------------|-----------------------------------------------------|
| Trigger<br>Motion detection<br>Active Tampering Alarm<br>AXIS Cross Line Detection<br>System Event and Error<br>Input/Output | Description<br>This type triggers on even<br>cameras and other devices<br>is for advanced users and<br>if no other trigger is applied | ts from<br>s. This trigger<br>can be used<br>cable. |
| Action Button<br>External HTTPS                                                                                              |                                                                                                    |                                                     |
|                                                                                                    | Help OK                                                                                                    | Cancel                                              |

Sélectionnez le visiophone 2N et l'événement **Source vidéo > Alarme de mouvement**. *Cet événement est lié à l'événement Mouvement détecté dans le dispositif 2N.* 

| Device.       | ZIN IP VERSO |     | •      |
|---------------|--------------|-----|--------|
| Event:        | MotionAlarm  |     |        |
| irigger perio |              |     | second |
| Filters       |              |     |        |
| Source:       |              | 0   | *      |
| State:        |              | Yes | -      |
|               |              |     |        |
|               |              |     |        |
| Activity:     |              |     |        |
|               |              |     |        |
|               |              |     |        |
|               |              |     |        |
|               |              |     |        |

Sélectionnez **OK**, puis **Suivant** pour ajouter une action à enregistrer. Vous pouvez ajouter plusieurs actions si par exemple vous voulez déclencher une alerte.

# Sabotage

Configuration dans le visiophone 2N

Accédez à **Matériel > Entrées numériques** et définissez **Entrée assignée** sur une entrée anti-sabotage disponible.

|   | Switches         | Assigned Input<br>Input Mode     | None   Non Inverted |  |
|---|------------------|----------------------------------|---------------------|--|
| 7 | Door             | Tamper Switch 🖌                  |                     |  |
|   | Audio            | Assigned Input                   | ext7.tamper 🗸       |  |
|   | Camera           | Enable Automatic Switch Blocking |                     |  |
|   | Buttons          | Switch Blocking State            | Non-blocked         |  |
|   | Backlight        |                                  | Unblock             |  |
|   | -<br>Display     |                                  |                     |  |
|   | Digital Inputs > |                                  |                     |  |
|   | Extenders        |                                  |                     |  |
|   | Lift Control     |                                  |                     |  |
| J |                  | <br>                             |                     |  |
|   |                  |                                  |                     |  |
|   |                  |                                  |                     |  |

# Créer une règle d'action dans AXIS Camera Station

Accédez à **Configuration > Enregistrements et événements > Règles d'action**. Pour un déclenchement sur les dispositifs 2N, créez les règles d'action avec Événement périphérique comme Déclencheur.

|                                                                                                    | Add Irigger                                                                                                    |
|----------------------------------------------------------------------------------------------------|----------------------------------------------------------------------------------------------------|
| Trigger                                                                                                    | Description                                                                                                    |
| Motion detection<br>Active Tampering Alarm<br>AXIS Cross Line Detection<br>System Event and Error<br>Input/Output | This type triggers on events from<br>cameras and other devices. This trigger<br>is for advanced users and can be used<br>if no other trigger is applicable. |
| Device Event                                                                                                    |                                                                                                    |
| Action Button                                                                                                    |                                                                                                    |
| External HTTPS                                                                                                    |                                                                                                    |

Sélectionnez le visiophone 2N et l'événement **Boîtier > Boîtier ouvert.** *Cet événement est lié à l'événement Commutateur anti-sabotage activé dans le dispositif 2N.* 

| Device:                | 2N IP VERSO |        | •         |
|------------------------|-------------|--------|-----------|
| Event:<br>Trigger peri | od: 0       |        | = seconds |
| Filters                |             |        |           |
| Name:                  |             | Casing | •         |
| Open:                  |             | Yes    | •         |
|                        |             |        |           |
| Activity               |             |        |           |
| Activity:              |             |        |           |
|                        |             |        |           |
|                        | _           |        |           |

Sélectionnez **OK**, puis **Suivant** pour ajouter votre action. Vous pouvez ajouter plusieurs actions si par exemple vous voulez déclencher une alerte.

# Général

Configuration dans le visiophone 2N

Vous pouvez utiliser n'importe quel événement d'Automatisation 2N en tant que déclencheur dans AXIS Camera Station.

Accédez à **Services > Automatisation** et modifiez l'une des fonctions disponibles en sélectionnant l'icône de crayon.

Sélectionnez le **Bloc d'événements** dans la section Événements du menu à gauche. Faites défiler la barre latérale gauche et, dans la section Actions, sélectionnez le bloc **Définir une entrée virtuelle ONVIF**.

Configurez le bloc Action avec le numéro de port et la valeur de commutation lorsque le bloc se déclenche :

- hi pour définir l'entrée à la valeur logique 1
- lo pour définir l'entrée à la valeur logique 0

Reliez les blocs Événement et Action. Ajoutez et configurez d'autres blocs si nécessaire (consultez la documentation Automatisation 2N si besoin).

Enregistrez la fonction et quittez la configuration Automatisation. *Reportez-vous aux exemples ci-dessous.* 

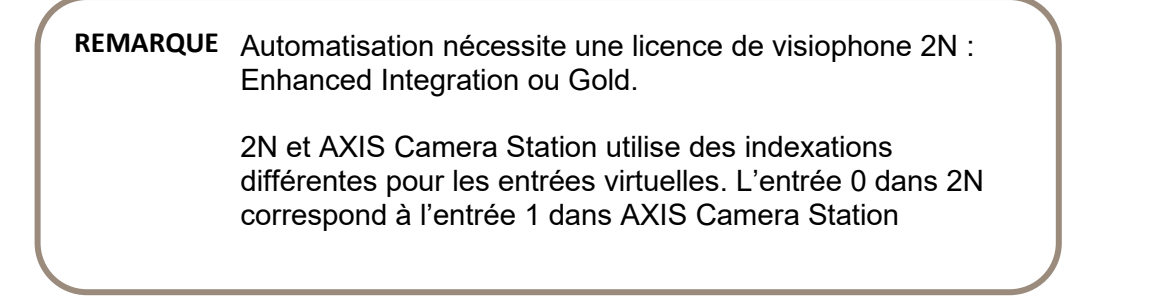

### Exemples

Voici une configuration simple pour une activation de 10 secondes de l'entrée virtuelle 0 (1 dans AXIS Camera Station) après la saisie d'un code.

|                 | 🍪 SetOnvifVirtualInput 🗡 | 🔞 SetOnvifVirtualInput > |
|-----------------|--------------------------|--------------------------|
|                 | Event                    | Event                    |
|                 | O Condition              | O Condition              |
| ∳ CodeEntered × | Port<br>0                | Port                     |
| Code Event Code |                          | C Level                  |
| Suppress Tones  | 🖇 👂 Delay 🛛 🗙            | )                        |
|                 | Start Event              |                          |
|                 | Stop                     |                          |
|                 | O Delay                  |                          |

Voici une configuration simple pour une activation de l'entrée virtuelle 1 (2 dans AXIS Camera Station) après détection d'un bruit. L'entrée virtuelle 1 se désactive lorsque le bruit n'est plus détecté.

|                   | © SetOnvifVirtualInput × |
|-------------------|--------------------------|
|                   | Event                    |
|                   | Condition                |
| State Event       | O Port                   |
|                   | O Level                  |
| ✤ NoiseDetected × |                          |
| State Event 🔶     | © SetOnvifVirtualInput × |
|                   | Event                    |
|                   | O Condition              |
|                   | O Port                   |
|                   | Level                    |
|                   | 10 🗸                     |

# Créer une règle d'action dans AXIS Camera Station

Accédez à **Configuration > Enregistrements et événements > Règles d'action**. Pour un déclenchement sur les dispositifs 2N, créez les règles d'action avec Événement périphérique comme Déclencheur.

| Motion detection     This type triggers on events from cameras and other devices. This trigger is for advanced users and can be used if no other trigger is applicable.       AXIS Cross Line Detection System Event and Error Input/Output     This type triggers on events from cameras and other devices. This trigger is for advanced users and can be used if no other trigger is applicable.       Device Event     Action Button | Trigger                                                                                                    | Description                                                                                                    |
|----------------------------------------------------------------------------------------------------|----------------------------------------------------------------------------------------------------|----------------------------------------------------------------------------------------------------|
| Device Event<br>Action Button                                                                                                    | Motion detection<br>Active Tampering Alarm<br>AXIS Cross Line Detection<br>System Event and Error<br>Input/Output | This type triggers on events from<br>cameras and other devices. This trigger<br>is for advanced users and can be used<br>if no other trigger is applicable. |
| Action Button                                                                                                    | Device Event                                                                                                    |                                                                                                    |
| External LITTEC                                                                                                    | Action Button                                                                                                    |                                                                                                    |
| External HTTPS                                                                                                    | External HTTPS                                                                                                    |                                                                                                    |
|                                                                                                    |                                                                                                    | Help OK Cancel                                                                                                    |

Sélectionnez le visiophone 2N et l'événement **Ports d'entrée > Entrée virtuelle.** *Cet événement est lié à l'événement Entrée virtuelle dans les dispositifs 2N.* 

Définissez le **Numéro de port** sur un port utilisé pour la fonction souhaitée (les numéros de port sont indexés à partir de 1 dans AXIS Camera Station et de 0 dans les dispositifs 2N). Définissez **Actif** sur Oui ou Non selon l'activation souhaitée du déclencheur.

|                | Create Device Event Trigger 📍 🗕 🗖 🗙 |
|----------------|-------------------------------------|
| Configu        | re device event trigger             |
| Device:        | 2N IP VERSO                         |
| Event:         | Virtual input -                     |
| Trigger period | : 0 O seconds                       |
| Filters        |                                     |
| Port numbe     | er: 🔻                               |
| Active:        |                                     |
|                |                                     |
|                |                                     |
| Activity:      |                                     |
|                |                                     |
|                |                                     |
|                |                                     |
|                |                                     |
|                |                                     |
|                | Help OK Cancel                      |

Sélectionnez **OK**, puis **Suivant** pour ajouter votre action. Vous pouvez ajouter plusieurs actions si par exemple vous voulez déclencher une alerte.

# Considérations et limites

Limitations actuelles :

- Les fonctions de configuration et de gestion des dispositifs 2N depuis AXIS Camera Station sont limitées :
  - Les fonctions d'ajout, de suppression et de liste d'utilisateurs ne sont pas prises en charge.
  - Les fonctions Activer/mettre à jour HTTPS et Activer/mettre à jour IEEE 802.1X ne sont pas utilisables.
  - La fonction Certificats installés affiche un tableau vide (pas de certificat dans le dispositif)
  - La fonction Supprimer des certificats affiche une liste vide (pas de certificat dans le dispositif)
- La possibilité de joindre un cliché de la caméra dans l'action E-mail des règles d'action n'est pas prise en charge actuellement par le visiophone IP 2N.
- Le visiophone IP 2N n'est pas pris en charge actuellement par la configuration d'AXIS Site Designer.
- Si le visiophone IP 2N avait déjà été ajouté à AXIS Camera Station en tant que caméra d'un autre fournisseur, après mise à niveau du firmware, il doit être supprimé puis de nouveau ajouté, en utilisant une licence Core. Notez qu'avant de supprimer votre dispositif d'AXIS Camera Station, vous devez exporter tous les enregistrements voulus, sans quoi ils seront perdus.
- Le visiophone IP 2N n'est pas compatible avec le contrôle d'accès Axis ou AXIS Camera Station Secure Entry. Nécessite le contrôle d'accès 2N

Pour en savoir plus sur les visiophones IP 2N et les mises à jour de firmware, visitez le site www.2n.cz